## **Expensing a g-Card Transaction**

In the Workday search bar (top left), search and select *Create Expense Report.* 

| ŵ | Q Create Expense Report      |
|---|------------------------------|
|   | Create Expense Report - Task |

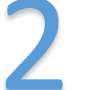

On the 1<sup>st</sup> screen of the Expense Report (middle section), enter the following criteria:

Business Purpose: Pcard PURCHASE: NON-TRAVEL Expense Treatment: Purchase – Other (including Equipment under \$5,000) SmartTag: Defaults to your assigned SmartTag. Change only as needed.

| Creation Options    |            | O Create New Expense Report                                   |     |
|---------------------|------------|---------------------------------------------------------------|-----|
|                     |            | Copy Previous Expense Report                                  |     |
|                     |            | Create New Expense Report from Spend Aut                      | hor |
| Memo                |            |                                                               |     |
| Company             | *          | × Florida Atlantic University …                               |     |
| Expense Report Dat  | e <b>*</b> | 12/16/2019                                                    |     |
| Business Purpose    | *          | × Pcard PURCHASE: NON :=                                      | Ļ   |
| SmartTag            | *          | × TAG000569 University Police :                               | ¢   |
| Fund                | *          | $\times$ FAU_F0000 Grants and Aids $\cdots$                   |     |
| Cost Center         | *          | × CC0044 University Police $\cdots$ $\equiv$                  |     |
| Grant               |            | ≔                                                             |     |
| Project             |            | ≔                                                             |     |
| Expense Treatment   | *          | × Purchases - Other (including :≡<br>Equipment under \$5,000) | Ļ   |
| Activity            |            | ≔                                                             |     |
| Additional Worktage | *          | × Business Unit: BU001 Boca …                                 |     |
|                     |            | × Program: PG6100 General<br>Administration                   |     |

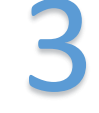

On the 1<sup>st</sup> screen of the Expense Report (bottom section), check the box to include the g-Card transaction in your Expense Report.

| 1 item   |                                                                  |                                                                                                 |                                                            |                                                    |
|----------|------------------------------------------------------------------|-------------------------------------------------------------------------------------------------|------------------------------------------------------------|----------------------------------------------------|
| Include? | Transaction                                                      | 12/12/2019                                                                                      | Expense Item                                               | SPEEDWAY 06                                        |
| <        |                                                                  | 12/12/2017                                                                                      |                                                            | SI LEDWAR OU                                       |
|          |                                                                  |                                                                                                 |                                                            |                                                    |
|          | If you forgo<br>the 1 <sup>st</sup> scree                        | ot to include th<br>en, you're able                                                             | ne g-Card trar<br>to pull this i                           | nsaction on<br>n on the 2 <sup>nd</sup>            |
|          | If you forgo<br>the 1 <sup>st</sup> scree<br>screen of th<br>Hea | ot to include th<br>en, you're able<br>ne Expense Re<br>ader Attachme                           | ne g-Card tran<br>e to pull this i<br>port.<br>ents Expens | isaction on<br>n on the 2 <sup>nd</sup><br>e Lines |
|          | If you forgo<br>the 1 <sup>st</sup> screa<br>screen of th<br>Hea | ot to include th<br>en, you're able<br>ne Expense Re<br>ader Attachme                           | ne g-Card tran<br>e to pull this i<br>port.<br>ents Expens | nsaction on<br>n on the 2 <sup>nd</sup><br>e Lines |
|          | If you forgo<br>the 1 <sup>st</sup> scree<br>screen of th<br>Hea | ot to include th<br>en, you're able<br>ne Expense Re<br>ader Attachme<br>Add<br>Credit Card Tra | ne g-Card tran<br>e to pull this i<br>port.<br>ents Expens | e Lines                                            |

# **Expensing a g-Card Transaction**

4

On the 2<sup>nd</sup> screen of the Expense Report, you will see the "Credit Card Transaction". If you forgot to add the gCard transaction on the 1<sup>st</sup> screen, use ADD to pull it in now.

#### 1 item Expense Line Thu, Dec 12 12/12/2019 SPEEDWAY 06598 27.56 USD Credit Card Transaction 27.56 USD Charge Description SPEEDWAY 06598 Date \* 12/12/2019 Expense Item K Gasoline (Non Travel) := Total Amount 27.56 USD ··· Currency Memo

5

Add an attachment (gas receipt) and Submit (bottom left).

Attachments from File

**Expense Item:** Gasoline (Non Travel).

| Drop files here |
|-----------------|
| or              |
| Select files    |
|                 |

### **Card Details:**

- \$100 per transaction limit / \$300 monthly limit (refreshed on the 5<sup>th</sup> of each month).
- Card is assigned to you should stay with you and not the vehicle.
- For FAU vehicles, only.
- May be used at any gas station that accepts VISA.

### **Expense Report Details:**

- Keep your receipts! Receipts are required for expense reports.
- You may process more than one gCard transaction on an expense report.
- gCard transactions should be settled by an expense report within 30 days.

#### **Check Your Work – Avoiding Accidental Reimbursements**

pCard/gCard transactions are COMPANY PAID and loaded into Workday directly from the bank. You will <u>NEVER</u> enter an amount for these transactions when completing an expense report. Review the top-right field on the expense report to ensure that this shows as Company Paid.

Status Personal In Progress 0.00 USD Company Paid Cas 27.56 USD

Cash Advance Applied Reimbursement Total 0.00 USD 0.00 USD 27.56 USD